## **InRoads**

## Set Slope along Feature

**Did you know** that you can use the Surface > Design Surface > Set Slope Along Feature Command to set the elevation of all the points of a feature to the same elevation. Just set the target point to the first point and set the elevation, then set the target point to the last point and set the elevation.

Of course this command also changes the elevations of feature points to enforce a specified slope along a given range of the feature.